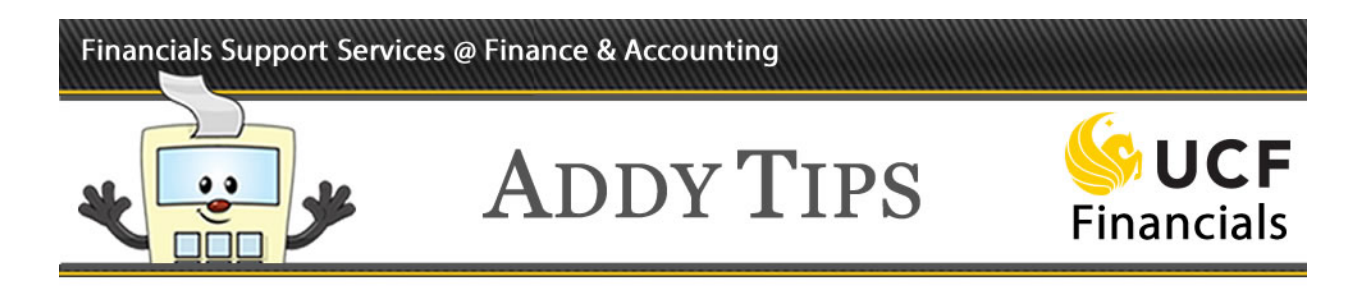

### Accessing & Approving the PCard Application in UCF Financials

In this Addy Tip you will learn how to access, complete, and approve a PCard application in UCF Financials. This application replaces the form that was previously located on the Finance and Accounting (F&A) website.

### *NOTE: If you do not have access to UCF Financials, an employee with UCF Financials access can submit a PCard request on your behalf.*

| Step | Action                                                                               |                                                                                                   |  |  |
|------|--------------------------------------------------------------------------------------|---------------------------------------------------------------------------------------------------|--|--|
| 1.   | Log into UCF Financials.                                                             |                                                                                                   |  |  |
| 2.   | In UCF Financials navigate to Main Menu > Employee Self-Service > PCard Application. |                                                                                                   |  |  |
|      | UCF Financials                                                                       |                                                                                                   |  |  |
|      | Favorites -                                                                          | orites 🗸 📔 Main Menu 👻                                                                            |  |  |
|      | Top Menu Featu                                                                       | Search Menu:                                                                                      |  |  |
|      | Oui                                                                                  | Employee Self-Service Procurement                                                                 |  |  |
|      | The menu is nov page. Click on <b>N</b>                                              | Supplier Contracts     Employee Project Center       Departmental Authoriza     PCard Application |  |  |
|      | Highlights                                                                           | Items Travel and Expense Center                                                                   |  |  |
|      | Recently Used<br>now appear un<br>Favorites menu                                     | Suppliers       Purchasing                                                                        |  |  |

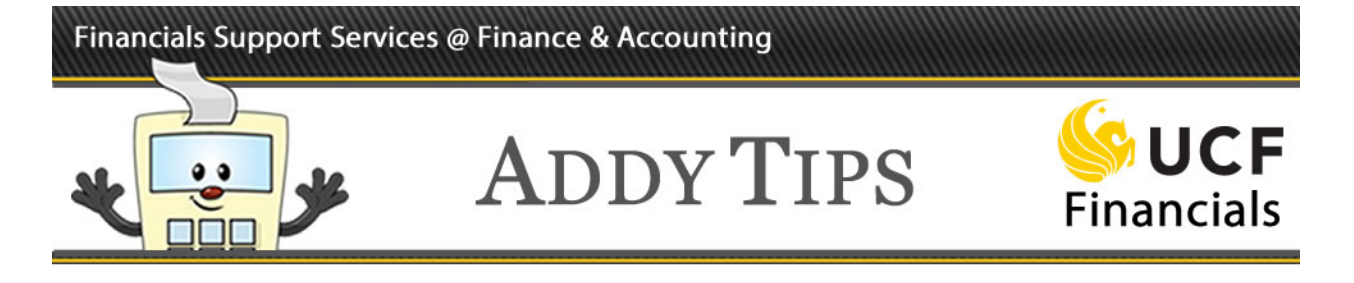

| Step | Action                                                                                                    |
|------|----------------------------------------------------------------------------------------------------|
| 3.   | Select the Add a New Value tab.                                                                                                    |
|      | Favorites   Main Menu  Favorites   Favorites   Favorites   Pcard Application                                                                                                    |
|      | Search/Fill a Form                                                                                                    |
|      | Find an Existing Value       Add a New Value                                                                                                    |
|      | ▼ Search Criteria                                                                                                    |
|      | Sequence Number = V<br>Subject (begins with V<br>Document Key String (begins with V<br>Priority = V<br>Due Date = V<br>Due Date = V<br>Approval Status = V<br>Case Sensitive<br>Search Clear Basic Search 🕅 Save Search Criteria |
| 4.   | For information on how to fill out the form, go to the <b>Instructions</b> tab.                                                                                                    |
|      | Form Instructions Attachments                                                                                                    |
|      | Seq # 3 Pcard Application                                                                                                    |
|      | *Subject                                                                                                    |

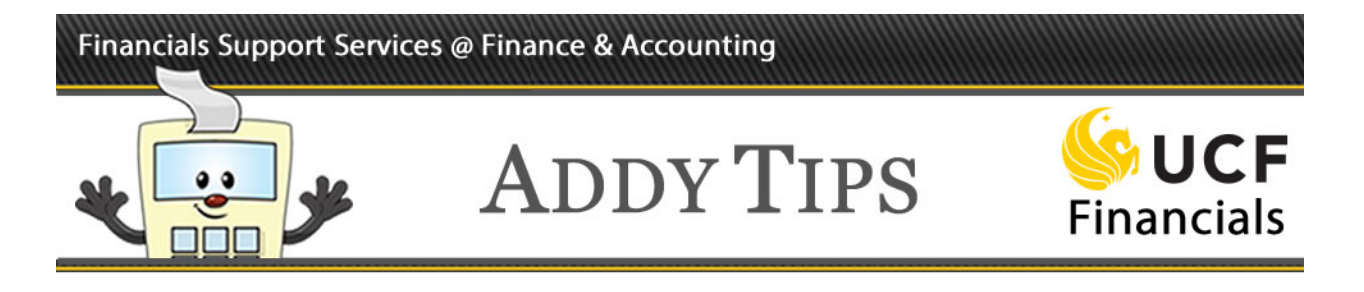

| ер<br>5. | Action If you need to upload supporting documents, under the Form tab, Save the application Then, so to the Attachments tab. In the Upload your ottachments section, slick the |                                   |                                                               |  |  |  |
|----------|----------------------------------------------------------------------------------------------------|-----------------------------------|---------------------------------------------------------------|--|--|--|
|          | Attach button.                                                                                                    | ments tab. In the Opload your att | actiments section, enck the                                   |  |  |  |
|          | Eorm Instructions Attachments                                                                                                    | )                                 |                                                               |  |  |  |
|          | Seq # 3 Pcard Application *Subject test                                                                                                    |                                   |                                                               |  |  |  |
|          | Download Templates                                                                                                    | Personalize   Fi                  | nd   View All   🔄   🔣 🛛 First 🕚 1 of 1 🛞 La                   |  |  |  |
|          | Description                                                                                                    | Attached File                     | Open                                                          |  |  |  |
|          | 1 41-967.pdf 41-967.pdf                                                                                                    |                                   | Open                                                          |  |  |  |
|          | Upload your attachments                                                                                                    | Personalize   Fi                  | Personalize   Find   View All   🖾   🔢 🛛 First 🕚 1 of 1 🕑 Last |  |  |  |
|          | *Description                                                                                                    | Attached File                     | Attach Open                                                   |  |  |  |
|          | 'L                                                                                                    |                                   | Allacti                                                       |  |  |  |
|          | Browse for the file. Click <b>Upload</b> .                                                                                                    |                                   |                                                               |  |  |  |
|          |                                                                                                    | Browse                            |                                                               |  |  |  |
|          | Enter a description of t                                                                                                    | he file being attached.           |                                                               |  |  |  |

### Financials Support Services @ Finance & Accounting

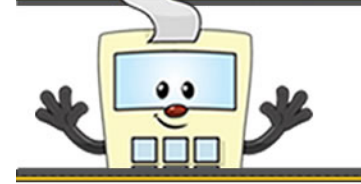

## ADDY TIPS

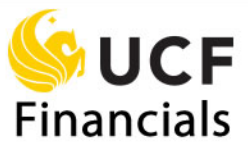

| tep | Action                                                                                                    |                                                              |  |
|-----|----------------------------------------------------------------------------------------------------|--------------------------------------------------------------|--|
| 6.  | To complete the application, go to the <b>Form</b> tab and fill in the required fields. Clice <b>Save</b> when done. |                                                              |  |
|     | UCF Financials                                                                                                    | Advanced Search myUCF   H                                    |  |
|     | Favorites - Main Menu - > Employee Self-Serv                                                                         | rice → > PCard Application                                   |  |
|     | Form Instructions Attachments                                                                                        |                                                              |  |
|     | PCard Application                                                                                                    |                                                              |  |
|     | *Subject 🖂                                                                                                    |                                                              |  |
|     | Priority 3-Standard V                                                                                                | Due Date                                                     |  |
|     | Status Initial                                                                                                    |                                                              |  |
|     | New Account                                                                                                    | Transaction                                                  |  |
|     | Close Account                                                                                                    | Type<br>Credit Limit                                         |  |
|     | Change Name                                                                                                    | Single                                                       |  |
|     | Name (in Payroll)                                                                                                    | Purchase                                                     |  |
|     | Employee ID                                                                                                    | Justification                                                |  |
|     | Date of Birth                                                                                                    | (if single                                                   |  |
|     | Division/College                                                                                                    | purchase<br>limit is > =                                     |  |
|     | Section                                                                                                    | \$5000)<br>254 characters remaining                          |  |
|     | Department ID                                                                                                    | Special                                                      |  |
|     | Project ID                                                                                                    | Departmental<br>Requirements                                 |  |
|     | Fund Code                                                                                                    | Requirements                                                 |  |
|     | Country                                                                                                    | 254 characters remaining                                     |  |
|     | Business Address 1                                                                                                   | I have read the cardholder agreement on the attachments tab. |  |
|     | Business Address 2                                                                                                   |                                                              |  |
|     | City                                                                                                    |                                                              |  |
|     | Postal                                                                                                    |                                                              |  |
|     | Phone                                                                                                    |                                                              |  |
|     | Email address                                                                                                    |                                                              |  |
|     |                                                                                                    |                                                              |  |
|     | More Information                                                                                                    |                                                              |  |
|     |                                                                                                    |                                                              |  |
|     |                                                                                                    |                                                              |  |
|     |                                                                                                    |                                                              |  |
|     |                                                                                                    |                                                              |  |
|     |                                                                                                    |                                                              |  |
|     |                                                                                                    |                                                              |  |
|     | Save                                                                                                    | //                                                           |  |
|     | Notify                                                                                                    |                                                              |  |
|     | Form   Instructions   Attachments                                                                                    |                                                              |  |
|     |                                                                                                    |                                                              |  |
|     | Once the form is saved a unique se                                                                                   | equence number will be assigned and you will be              |  |
|     | prompted to submit for approval 1                                                                                    | Inon submission the form will route for approval             |  |
|     | prompted to submit for approval. C                                                                                   | poin submission, the form will route for approval t          |  |

### Financials Support Services @ Finance & Accounting

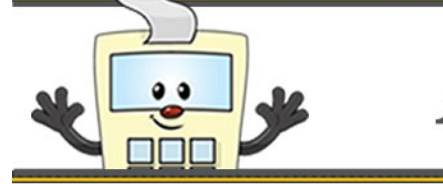

# ADDY TIPS

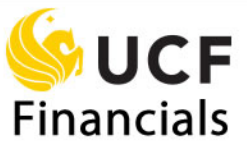

| Step | Action                                                                                                    |
|------|----------------------------------------------------------------------------------------------------|
|      | the responsible fiscal officer (RFO) or the dean, director, or chair (DDC) of the department or project listed on the form. Click the <b>Preview Approval</b> button to view the workflow routing. Click <b>Submit</b> when you are ready to submit the form for approval. Once the request has been approved, you will be notified by the PCard administrator.                                           |
|      | Seq # 3 Pcard Application                                                                                                    |
|      | *Subject                                                                                                    |
|      | Priority 3-Standard                                                                                                    |
|      | Status Initial Preview Approval Submit                                                                                                    |
|      | <b>Note:</b> If you need to verify where the form is in the workflow process, navigate to <b>Employee Self-Service</b> > <b>PCard Application</b> and select the <b>Find an Existing Value</b> tab. Search for the form that was previously submitted. After you find it, click the <b>Approver Status</b> button. You can also run the <b>FXPO_FM_PCARD_APPROVAL</b> query to view the workflow routing. |
|      | If you need to modify the form after it has been submitted, click <b>Cancel Approval</b> .<br>Then, update and resubmit the form.                                                                                                    |
|      | Approver Status Cancel Approval                                                                                                    |
| 7.   | To approve a PCard application, navigate to the form in one of the following two ways:                                                                                                    |
|      | a. Navigate to <b>Main Menu</b> > <b>Worklist</b> > <b>Worklist</b> and search for the form approval link. Click the link for the appropriate form.                                                                                                    |

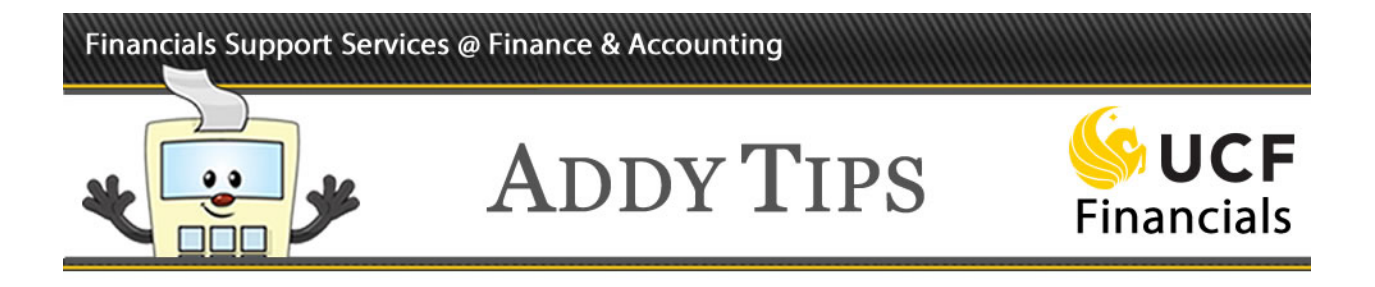

| Worklist                                                         | t<br>for                                                                                            |                                                                                  | Worklist Filters                                                                     | Feed v                                                                                                    |
|------------------------------------------------------------------|----------------------------------------------------------------------------------------------------|----------------------------------------------------------------------------------|--------------------------------------------------------------------------------------|----------------------------------------------------------------------------------------------------|
| Detail view                                                      |                                                                                                    |                                                                                  |                                                                                      |                                                                                                    |
| From                                                             | Date From                                                                                           | Work Item                                                                        | Worked By Activity                                                                   | Priority Link                                                                                             |
|                                                                  | 07/17/2018                                                                                          | Approval Routing                                                                 | Approval Workflow                                                                    | 3-Low FormApproval, 34, PCARD<br>1900-01-01, N, 0, Pcard App<br>test - 13.                                |
| Sub<br>App:<br>Forn<br>App:<br>Det:<br>Sub<br>Pric<br>Due<br>Req | ject: [Form<br>roval<br>noval.<br>ails are sho<br>ject: New ca<br>ority: 3<br>Date:<br>uester: Addy | Approval] For<br>04) has been<br>wn below:<br>rd                                 | or Denv the f                                                                        | 04) is waiting for you:<br>1 is waiting for your                                                          |
| (Th<br>Bui                                                       | ck on the UR<br>ps://fi92XXX<br>M.FORM_APPRO<br>is message w<br>lder on 2018                        | L to Approve<br>X.net.ucf.edu<br>VAL.GBL?Page=<br>as automatica<br>-07-17 at 14. | or Deny the f<br>1/psp/FI92XXXX<br>FORM_APPR_ACT<br>ally generated<br>.04.29.000000. | Corm:<br>C/EMPLOYEE/ERP/c/MANAGE<br>CION&Action=U&SEQ_NBR=<br>by Form and Approval<br>Please do not reply |

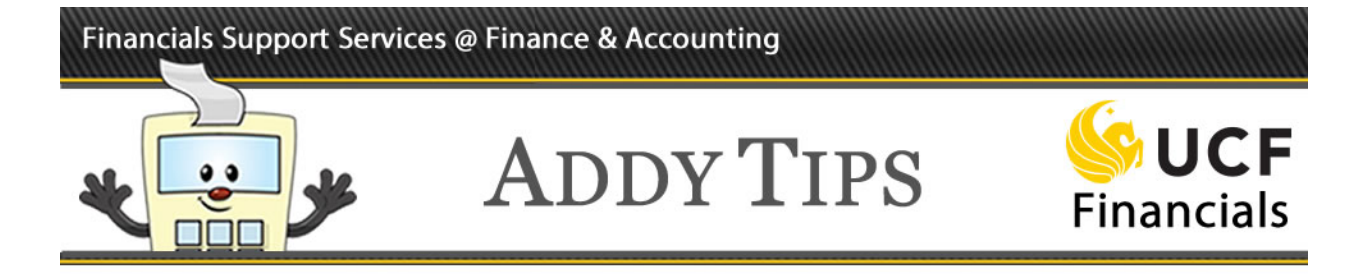

| Step | Action                                                                                                    |
|------|----------------------------------------------------------------------------------------------------|
| 8.   | Click the <b>Go to Form</b> button to review the information submitted on the form.                           |
|      | Favorites •     Main Menu     •     >     Worklist •     >     Approve/Review a Form                          |
|      | Seq # 13 Pcard Application Subject test Go to Form Approval Action                                            |
|      | Comment Approve Deny Save Comment                                                                             |
|      | Click the Attachments tab to review any supporting documents added to the form.                               |
|      | Form     Instructions     Attachments       Seq # 3     Pcard Application                                     |
|      | Subject                                                                                                    |
|      | Priority 3-Standard                                                                                           |
|      | Status Pending                                                                                                |
|      | Close the window. Click cancel to return to the <b>PCard Application</b> . Select an <b>Approval Action</b> . |
|      | Approve Deny Save Comment                                                                                     |